## **1.0 Guide: Sådan skifter du kodeord eller får oprettet kodeord som ny kontaktperson**

**1.** Gå ind på <u>https://fritid.horsens.dk</u> og klik på 'Login' oppe i højre hjørne.

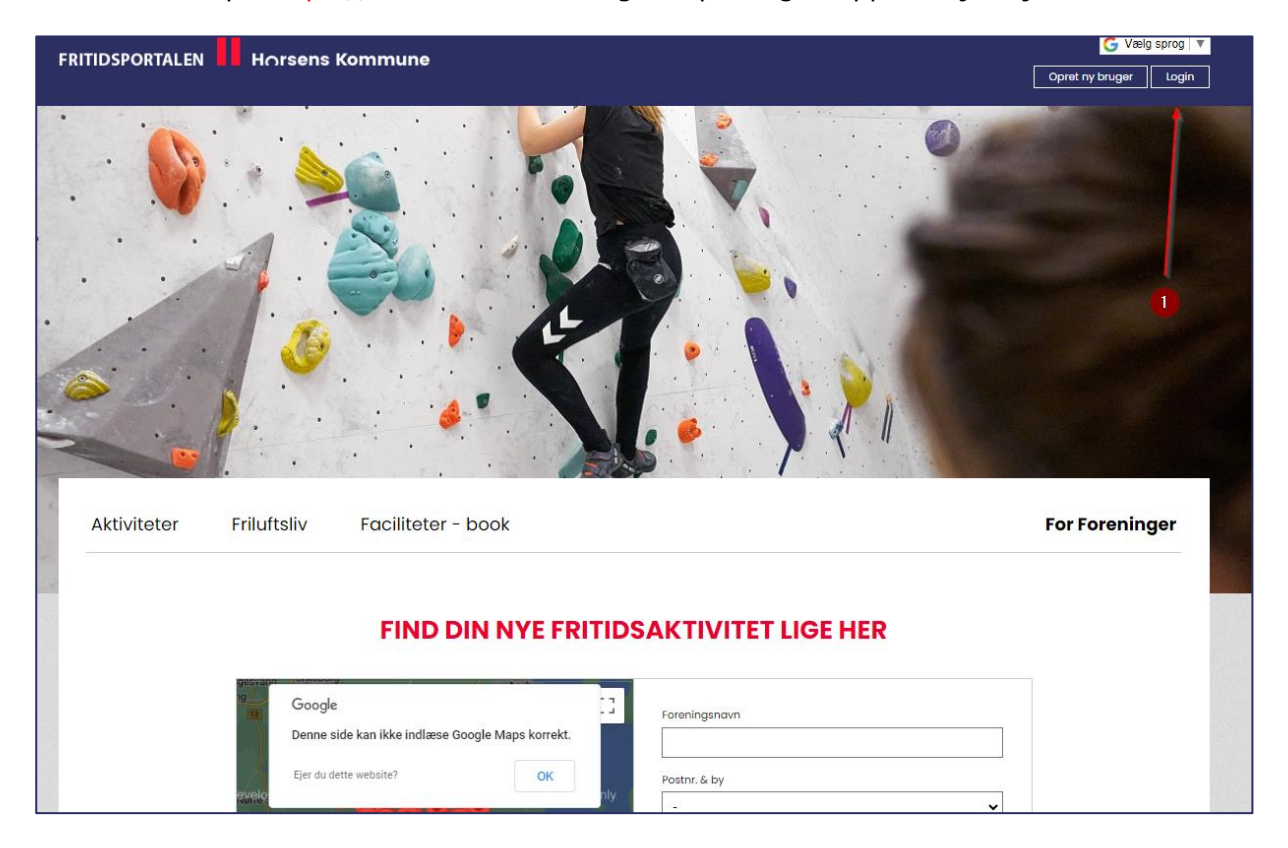

## 2. Herefter klikker du på "Glemt login"

| <b>Foreningsportalen</b><br>Her kan foreninger i Horsens Kommune håndtere facilitetsansegninger, aflysninger, sege om tilskud og rette stamdata for forenings- og holdan<br>Derudover kan privatpersoner også foretage bookinger eller lave bookinganmodninger på faciliteter i Horsens Kommune.<br>Hvis du allerede er oprettet i kommunes system kan du logge ind med jeres foreningsnummer og adgangskode. | For Foreninger |
|----------------------------------------------------------------------------------------------------|----------------|
| Her kan foreninger i Horsens Kommune håndtere facilitetsansøgninger, aflysninger, sege om tilskud og rette stamdata for forenings- og holdar<br>Derudover kan privatpersoner også foretage bookinger eller lave bookinganmodninger på faciliteter i Horsens Kommune.<br>Hvis du allerede er oprettet i kommunes system kan du logge ind med jeres foreningsnummer og adgangskode.                             |                |
| Derudover kan privatpersoner også foretage bookinger eller lave bookinganmodninger på faciliteter i Horsens Kommune.<br>Hvis du allerede er oprettet i kommunes system kan du logge ind med jeres foreningsnummer og adgangskode.                                                                                                    | svarlige mm    |
| Hvis du allerede er oprettet i kommunes system kan du logge ind med jeres foreningsnummer og adgangskode.                                                                                                    |                |
|                                                                                                    |                |
|                                                                                                    |                |
|                                                                                                    |                |
|                                                                                                    |                |
| Lasia                                                                                                    |                |
| - Lugai                                                                                                    |                |
| Foreningsnummer eller brugernavn                                                                                                    |                |
|                                                                                                    |                |
|                                                                                                    |                |
| Adgangskode                                                                                                    |                |
|                                                                                                    |                |
| Vis adgangskode                                                                                                    |                |
| Glemt login?                                                                                                    |                |
|                                                                                                    |                |
|                                                                                                    |                |

**3.** Indtast nu din mailadressen, som din bruger er oprettet i.

|                                   | ns Kommune                                                       |                                      | G Vælg sprog Vælg sprog Vælg sprog Vælg sprog Vælg sprog Vælg sprog Vælg sprog Vælg sprog Vælg sprog Vælg sprog |
|-----------------------------------|------------------------------------------------------------------|--------------------------------------|----------------------------------------------------------------------------------------------------|
| Aktiviteter Friluftsliv           | Facilitetsoversigt Vejledr                                       | inger                                | For Foreninger                                                                                                  |
| Skift adgangskode                 | t din konto eller forenina. Så sender vi en mail med et link til | adaanaskodeskiit.                    |                                                                                                    |
| Emailadresse mkso@horsens.dk      |                                                                  |                                      |                                                                                                    |
|                                   |                                                                  |                                      |                                                                                                    |
| Horsens Kommune                   | Kontakt                                                          | Hurtige links                        |                                                                                                    |
| Rådhustorvet 4                    |                                                                  |                                      | とうでットへ                                                                                                    |
| 8700 Horsens                      |                                                                  | <u>Søg tilskud</u> (login)           |                                                                                                    |
|                                   | Administrativ medarbejder                                        | Find Forening                        | EDNALS                                                                                                    |
| Telefon: 76 29 29 29              |                                                                  | Facilitater                          |                                                                                                    |
| <u>tritid@horsens.ak</u>          | Hanne Skallebæk                                                  | Sociale medier                       | l chan MI                                                                                                    |
| CV/P 20 19 09 90                  | Administrativ medarbeider                                        | Nyhedsarkiv                          |                                                                                                    |
| CVR. 29 10 90 09                  | 76 29 23 14 / <u>haska@horsens.dk</u>                            | <u></u><br><u>Aktivitetskalender</u> | X-2 and                                                                                                    |
| 8                                 |                                                                  | <u>Foreningsregnskaber</u>           |                                                                                                    |
| Abnings og telefontider           | Henrik Koch                                                      | Midlertidig overnatning (ansøg)      |                                                                                                    |
| Mandag - onsdag kl. 10.00 - 15.00 | Fritidskonsulent                                                 | Hjælp til foreningens NemlD          | AIEC                                                                                                    |
| Torsdag kl. 10.00 - 17.00         | 76 29 23 18 / <u>hkra@horsens.dk</u>                             | Idrætsprisen                         |                                                                                                    |
| Fredag kl. 10.00 - 13.00          |                                                                  | Facilitetsoversigt (test)            |                                                                                                    |

**4.** Herefter modtager du et nulstillingslink til nyt kodeord. Du klikker blot på linket og indtaster dit nye kodeord. Husk at opfylde kravene i den nye kode.

| Hors<br>Skift a                                                         | ens kommune <mail@winkas.net><br/>dgangskode</mail@winkas.net>                                                                                                    |
|-------------------------------------------------------------------------|----------------------------------------------------------------------------------------------------|
| Vi har modtaget ei<br>Klik på nedenståer<br><u>https://fritid.horse</u> | anmodning om skift af adgangskode for kontoen med email-adressen <u>mk</u><br>de link for at skifte din adgangskode (linket vil være gyldigt i 30 minutter):<br>ns.dk/password.asp?wkid=9980&rid=533&h=14bfe55822 |
| Hvis du ikke har a                                                      | modet om skift af adgangskode, kan du blot ignorere denne besked. Vi vil ikke foretage nogen ændringer på din konto.                                                                                              |
|                                                                         |                                                                                                    |

5. Når du klikker på linket føres du ind på en ny side, hvor du kan skifte adgangskoden.
(Bemærk: Hvis din mailadresse er tilknyttet flere brugere, så skal du vælge hvilken bruger du vil skifte kodeord for. Se nr. 2

|                                                        | gskoue                              |                                        |                   |  |
|--------------------------------------------------------|-------------------------------------|----------------------------------------|-------------------|--|
| /ælg konti                                             |                                     |                                        |                   |  |
| Den angivne emai                                       | iladresse benyttes af flere l       | konti. Vælg hvilke konti, du vil ændre | adgangskoden for. |  |
| • 🗌 test fore                                          | ening mathias                       |                                        |                   |  |
| <ul> <li>MKSO S</li> </ul>                             | ervice                              |                                        |                   |  |
| <ul> <li>Mathias</li> </ul>                            | s booking - kontaktperson           | for test forening mathias              |                   |  |
| Indtast ny adgan                                       | gskode                              |                                        |                   |  |
| <b>.</b>                                               |                                     |                                        |                   |  |
| Regier                                                 |                                     |                                        |                   |  |
| Adgangskodens la                                       | ængde skal være mindst 6            | tegn;                                  |                   |  |
| og samtidigt skal o                                    | den opfylde minimum 2 af            | nedenstående regler.                   |                   |  |
| <ul> <li>Mindst ét lill</li> </ul>                     | le bogstav (a-å)                    |                                        |                   |  |
| <ul> <li>Mindst ét st</li> </ul>                       | ort bogstav (A-Å)                   |                                        |                   |  |
| <ul> <li>Mindst et ta</li> <li>Mindst ét sc</li> </ul> | 11 (0-9)<br>pecialtean (!.#.%&.mm.) |                                        |                   |  |
| Ny adagaakodo                                          |                                     |                                        |                   |  |
| ny dagangskode                                         |                                     | U Vis adgangskode                      |                   |  |
| Gentag adgangsk                                        | ode                                 | Uis adgangskode                        |                   |  |
| Gem ny adgangs                                         | kode                                |                                        |                   |  |